## The RIGIS Metadata Authors Workshop March 25, 2016

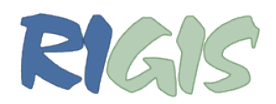

## Setting up ArcCatalog to Write FGDC Metadata

- 1. Open ArcCatalog.
- 2. On the top toolbar select **Customize > ArcCatalog Options**.
- 3. On the dialog, navigate to the Metadata tab.
- 4. Under Metadata Style, select FGDC CSDGM Metadata from the drop down menu.
- 5. Ensure the check box for "Automatically update when metadata" is viewed is selected.
- 6. Uncheck the box to "Show metadata upgrade prompt."
- 7. Click Apply and OK.

| eneral           | File Types Contents Connections Metadata Tables Raster CAD                                                                      |
|------------------|----------------------------------------------------------------------------------------------------|
| Metad            | ata Style                                                                                                    |
| The st<br>valida | yle determines how metadata is viewed, exported, and                                                                            |
| · cilicita       | and miler pages appear mer carding included                                                                                     |
| FGD              | C CSDGM Metadata 🔹 👻                                                                                                    |
|                  |                                                                                                    |
| Metad            | ata Updates                                                                                                    |
| can b            | ms intrinsic properties such as its name or number of reatures<br>e updated automatically in the metadata.                      |
|                  | itomatically undate when metadata is viewed                                                                                     |
| • •              | tomatcary update when metadata is viewed.                                                                                       |
| Metad            | ata Upgrade Notification                                                                                                    |
| The in<br>FGDC   | ternal storage format for metadata has changed. You can see<br>-formatted metadata in the display as read-only information, but |
| this co          | ntent must be upgraded before it is available for editing.                                                                      |
| Sh               | ow metadata upgrade prompt.                                                                                                    |
| About            | managing FGDC metadata                                                                                                    |
|                  |                                                                                                    |
|                  |                                                                                                    |
|                  |                                                                                                    |
|                  |                                                                                                    |
|                  |                                                                                                    |
|                  |                                                                                                    |
|                  |                                                                                                    |
|                  |                                                                                                    |

Content produced and developed by Erica Tefft, RIGIS Data Manager. All information is protected under a Creative Commons License.

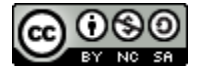